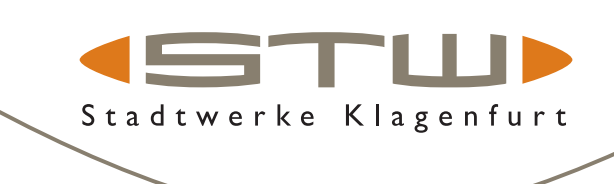

# Registrierung am Kundenportal bzw. Energieportal

## Nutzen Sie unser Kundenportal und unsere zahlreichen Online-Services!

## Die wichtigsten digitalen Vorteile für Sie auf einen Blick:

- unsere Portale sind kostenlos und bieten Ihnen Service rund um die Uhr Kundenportal
- > verwalten Sie im Kundenportal Ihre Kundenstammdaten Adresse, Kontaktdaten, Zustimmungen
- > verlängern Sie auch Ihr Saisonobjekt für die Strandbäder

### **Energieportal**

- büber unser Kundenportal gelangen Sie als Energie- und Wasserkunde auch ins Energieportal
- ▶ im Energieportal passen Sie einfach Ihren monatlichen Teilzahlungbetrag an
- geben Sie Ihren Zählerstand bekannt
- behalten Sie Ihren Verbrauch mit Ihren täglichen Smartmeter-Werten jederzeit im Blick
- > schauen Sie Ihre Rechungen an oder überprüfen Sie Ihren aktuellen Kontoauszug
- ▶ stellen Sie Ihre Zahlungsmodalitäten ein, schließen Sie bspw. ein Sepa-Mandat ab
- und vieles mehr ...

## **ERSTMALIGE REGISTRIERUNG**

- 1. Unter <u>www.stw.at</u> können Sie sich rechts oben über das Login-Symbol <u>Stogin</u> registrieren, um Zugang zu unseren Portalen zu erhalten.
- 2. Klicken Sie hier auf "Registrieren"und füllen das Formular aus. Sobald dies erfolgt ist, erhalten Sie eine Bestätigung auf die von Ihnen bekannt gegebene E-Mail-Adresse.
- 3. Folgen Sie den Anweisungen in diesem Bestätigungs-E-Mail zur Vergabe eines sicheren Passwortes und schließen Sie die erstmalige Registrierung ab.
- 4. Sobald die Registrierung abgeschlossen ist, müssen Sie nochmals aufs Login-Symbol Sie klicken und Sie sind im Kundenportal.

|                                        | Felder mit einem * sind Pflichtfelder                                                                                                    |
|----------------------------------------|----------------------------------------------------------------------------------------------------|
|                                        | E-Mail*                                                                                                    |
|                                        | Anrede *                                                                                                    |
| Stadtwerke Login                       | O Frau                                                                                                    |
|                                        | O Herr                                                                                                    |
| Hier können Sie sich für die           | O Firma                                                                                                    |
| Online-Services einloggen              |                                                                                                    |
|                                        | Vorname *                                                                                                    |
| E-Mail                                 | Nachname •                                                                                                    |
| Passwort                               | Solltest du eine Kundennummer von uns haben, gib sie bitte hier an. Du findest sie auf deiner Kundenkarte, deiner aktuellen Rechnung oder auf einem<br>perschlichen Schreiben von uns. Du kannst deine Kundennummer jederzeit im deinem Kundenkonto nachtragen.                                                                                                    |
| <ul> <li>Angemeldet bleiben</li> </ul> |                                                                                                    |
|                                        | STW-Kundennummer (6-stellig)                                                                                                    |
| LOGIN                                  | Ja. Ich stimme der Datenschutzerklärung zu *                                                                                                    |
| Passwort vergessen?                    | Ja. Ich möchte den Newsletter der STW abonnieren und Informationen, Aktionen, Gutscheine und Gewinnspiele über die Produkte der STW sowie all<br>ihre Tochterunternehmen erhalten.                                                                                                    |
| Registrieren                           | Ja kt mödrär Angebote, Neugleeiten und Informationen zu Zusatzleistungen bekommen. Ich bin auch damit einverstanden, dass die Stadtwerke Klagenfurt KG meine personerbeizogenen Daten, närzlich Ver- und Zumane, Tield, Edeutratistum, Anschrift, Telefonnummer, Edall, detesse, Verfanzluch- Verträgs- und Vererfanzluch- verden, zum Zusatzleistungen der schaftbastelsbehung erfanztu verden, zum Zweich der Zusenburg individueller Angeloben, Informationen zu Neuhlens, Produkten und Zusatzleistungen der Stadtwerke Klagenflurt KG auf telforischem und einktornischem Meing frühzeisunder Erdall, verzheitat. |
|                                        | REGISTREEPN                                                                                                    |

## TIPP:

- > Bitte verwenden Sie f
  ür die Registrierung die E-Mail-Adresse, die Sie auch bei Ihrem Energieliefervertrag bekannt gegeben haben.
- Ihre Kundennummer finden Sie auf Ihrer Energie- oder Wasserrechnung, rechts oben.

Dieser Ausschnitt zeigt eine Rechnung von Max Mustermann.

#### ServiceCenter

Telefon: +43 463 521-880 Fax: +43 463 521-789 Mail: <u>ServiceCenter@stw.at</u> Homepage: <u>www.stw.at</u> Mo - Do 8:00 bis 15:00 Uhr Fr 8:00 bis 12:00 Uhr

Ihre Rechnungsdaten: Kundennummer: 609098 Anlagennummer: 19199999

## Anmeldung am Kundenportal und Zugang zum Energieportal

#### SIE HABEN BEREITS EINEN ZUGANG - DANN LOGGEN SIE SICH IN UNSER PORTAL EIN!

- 1. Unter <u>www.stw.at</u> können Sie sich rechts oben über das Login-Symbol Alogin einloggen.
- 2. Geben Sie Ihre E-Mail-Adresse und Ihr Passwort ein, drücken Sie anschließend auf den Button "Login".

Stadtwerke Klagenfurt

3. Nun müssen Sie nochmals auf das LogIn-Symbol 🧟 klicken. Sie erhalten eine Übersicht über die verschiedenen Funktionen, die Sie im Kundenportal erledigen können:

## **ZUGANG ZUM ENERGIEPORTAL**

- ▶ Um in Ihr Energieportal zu gelangen, klicken Sie zunächst auf "Kundendaten"
- Dort klicken Sie auf den Button "Energiedaten". Es öffnet sich ein neues Browser-Fenster, über das Sie Zugang zu allen Ihren Energie- und Wasserdaten erhalten.

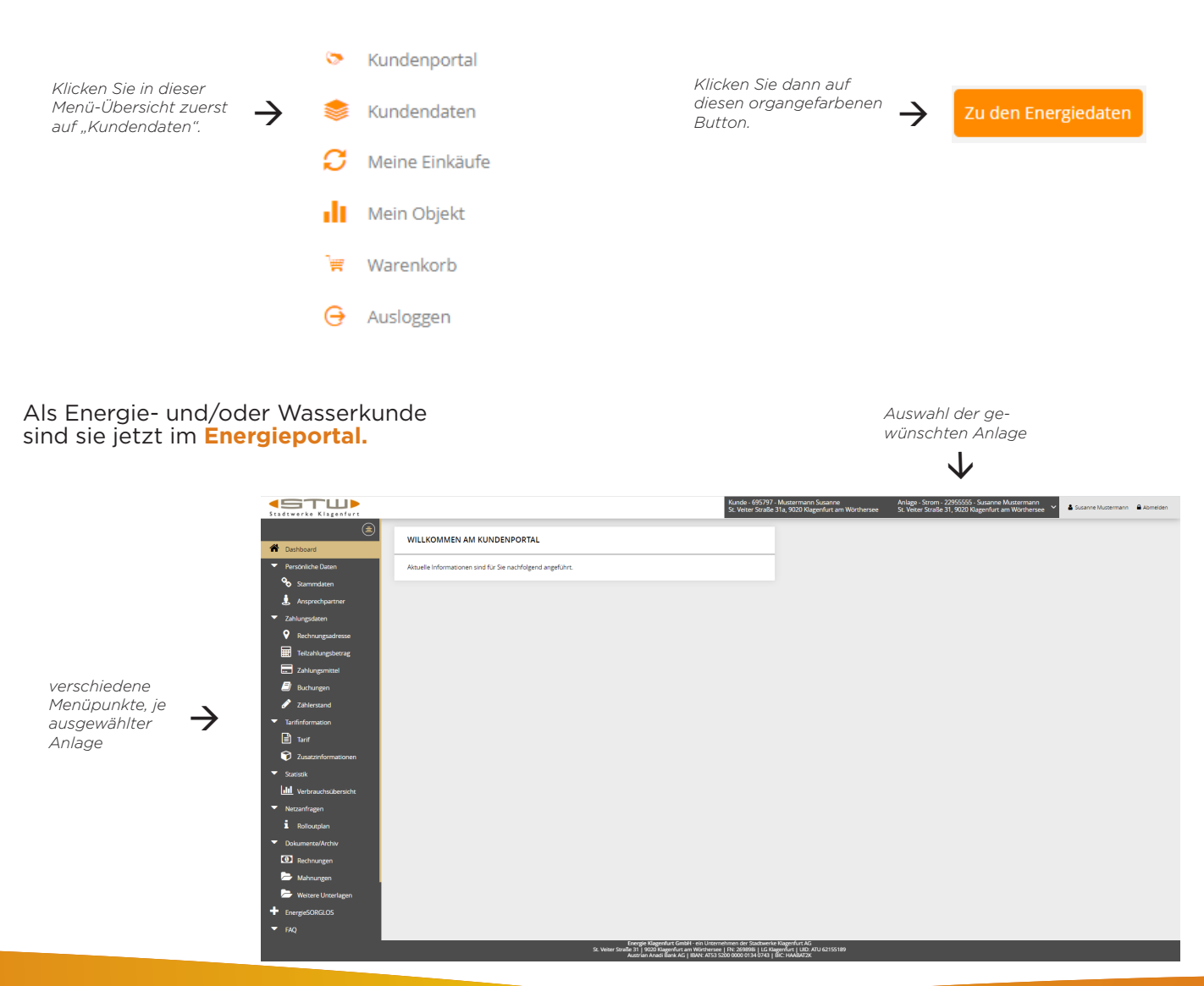

**Energie Klagenfurt GmbH** – ein Unternehmen der Stadtwerke Klagenfurt AG ServiceCenter | St. Veiter Straße 31 | 9020 Klagenfurt am Wörthersee T +43 463 521 880| servicecenter@stw.at